# 中央 基 业 助 (学) 作 册 (1.0.0)

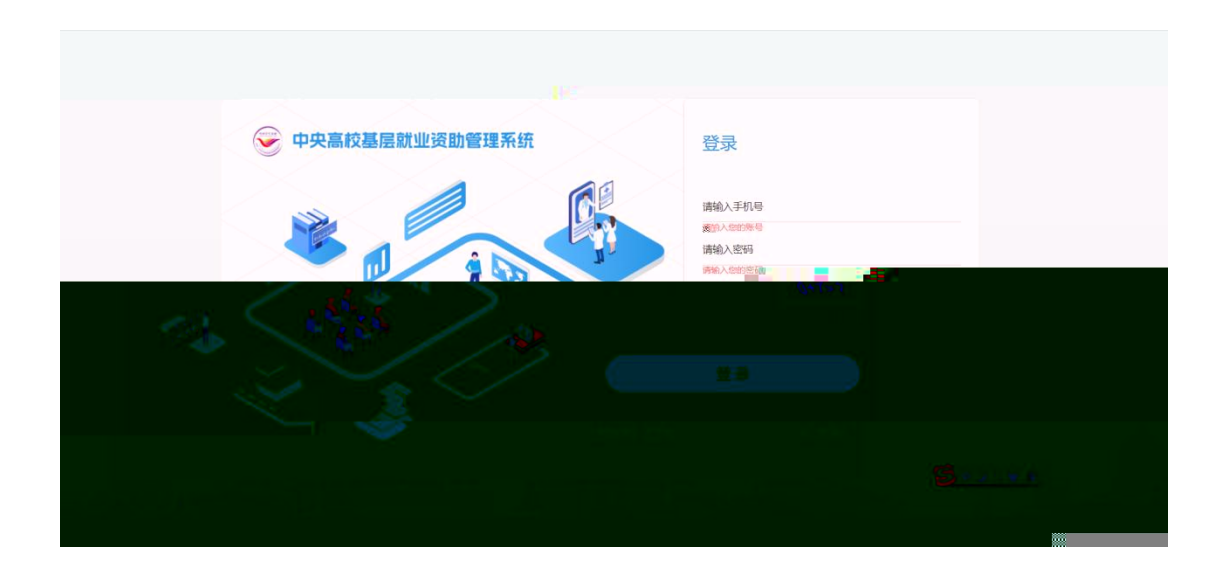

# 在出册填写关信,本 合本

,

### 击 ( 册 > 即可 册 功。如图:

| <br>✓ 中央高校基层就业资助管理系统 ↑人注册                                                                                                    |                                           |
|----------------------------------------------------------------------------------------------------|-------------------------------------------|
| () 为了提升账号安全和信任级别,请务必准确填写本人的证件信息                                                                                                    |                                           |
| 姓名。<br>姓名                                                                                                    | 身份证号码。<br>身份证号码                           |
| ***                                                                                                    | 第2月1日19<br>講通理学校名称 →<br>輸入密码・<br>(1) 10mm |
| <ul> <li>医研羅意願要为强。</li> <li>医研系度需要为年-20位。</li> <li>医研系位急大与字母、小与字母数字、特殊字符中3类及以上。</li> <li>医研不允许包含明日令。如(111、abcxt(123等)</li> <li>医研不允许包含用户名。</li> <li>医研不近的含用户名。</li> <li>医研不近的含用户名。</li> </ul> |                                           |

| 密码                                                                                                    | 确认密码         |                |
|----------------------------------------------------------------------------------------------------|--------------|----------------|
| <ul> <li>              œ998進度需要为3-20位,          </li> <li>             œ995.定員需要为3-20位,         </li> </ul> <li>             œ995.定員需要为3-20位,         </li> <li>             œ995.定員需要为3-20位,         </li> <li>             œ995.行員需要为3-20位,         </li> <li>             œ995.行員需要为3-20位,         </li> <li>             œ995.行員需要為3-20位,         </li> <li>             œ995.行員需要為3-20位,         </li> <li>             œ995.行員第4,         </li> | LE.          |                |
| <ul> <li>● 密码不允许包含用户名。</li> <li>● 密码不应包含疑似个人信息。如:(生日、手机号、邮箱)等</li> <li>学段</li> </ul>                                                                                                    | 图片验证码        |                |
| 请选择学段                                                                                                    | ~ 验证码        | 6*0≍?          |
| 手机号。                                                                                                    | 手机验证码。       |                |
|                                                                                                    | acimaAstryn. | 23-8020-17CZ12 |

如学信在全国学助学信中则册失, 学关人员在"全国学助信"充学信, 充完学信册功,如图:

| 👻 中央高校 |                         | 急爆弾 (1)<br>高爆弾 (1) (1) (1) (1) (1) (1) (1) (1) (1) (1) |       |
|--------|-------------------------|--------------------------------------------------------|-------|
| 个人注册   |                         |                                                        | 返回登录页 |
| し、おて根刊 | - 账号安全和信任级别 法条心准确慎写太人的证 | (生)(注)                                                 |       |
|        |                         |                                                        |       |
|        | 姓名                      | 身份证号码。                                                 |       |
|        | 杨朝                      | 130427199007158911                                     |       |
|        | 学校名称*                   | 院系名称                                                   |       |
|        | 中国石油大学(北京)              | 石油二院                                                   |       |
|        | 密情》                     | 确认密码*                                                  |       |
|        |                         |                                                        |       |
|        |                         |                                                        |       |

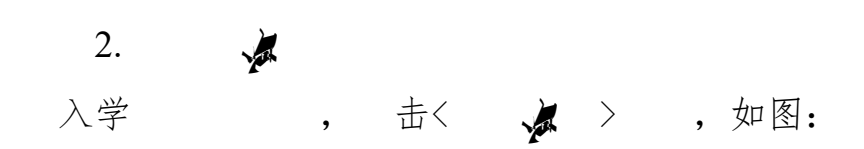

| 😪 中央高校基层就业资助管理系统                                                                                                    | 登录              |
|----------------------------------------------------------------------------------------------------|-----------------|
|                                                                                                    | 13670000000     |
| in the second second se | 请输入运算结果         |
|                                                                                                    | 换一张             |
|                                                                                                    | 登录              |
|                                                                                                    | 没有账号? 去注册 忘记密码? |
|                                                                                                    |                 |

| 在        | 出         | A REAL      | 填         | [写  | 关信 | ,  | 合   | A. |
|----------|-----------|-------------|-----------|-----|----|----|-----|----|
| ,        | 击<修       | >           | ,         | 即可  | 修  | 功, | 如图: |    |
| ()<br>() | 中央高校基质    | 层就业资助管理系    | 系统        |     |    |    |     | 绿页 |
|          | () 为了提升账号 | 安全和信任级别,请务家 | 必准确填写本人的证 | 件信息 |    |    |     |    |
|          |           | 图片验证码。      | 验证码       |     |    |    |     |    |

| 图片验证码     | * 验证码                     |           |  |
|-----------|---------------------------|-----------|--|
| 手机号       | • 手机号                     |           |  |
| <br>手机验证码 | 1367000000                | 获取验证      |  |
| 新密码       |                           | 2         |  |
| _         | 资码程度需要为强                  |           |  |
| •         | 密码长度需要为8~20位。             |           |  |
| •         | 密码须包含大写字母、小写字母数字、特殊等      | 字符中3类及以上。 |  |
| •         | 密码不允许包含弱口令。如:(111、abc或123 | 等)        |  |
| •         | 密码不允许包含用户名。               |           |  |
| •         | 密码不应包含疑似个人信言 📑 如:(生日、 🗄   | 手机号、邮箱)等  |  |
|           |                           |           |  |

| 图片验证码。 | 验证码                           |         |  |
|--------|-------------------------------|---------|--|
| 手机号。   | 手机号                           |         |  |
| 手机验证码。 | 13670000000                   | 获取验证码   |  |
| 新密码。   |                               | ø       |  |
|        | 强                             | -       |  |
|        | ❷ 密码强度需要为强。                   |         |  |
|        | ● 密码长度需要为8~20位。               |         |  |
|        | ◎ 密码须包含大气; → 、 ◇ 小写字母数字、特殊字符  | 中3类及以上。 |  |
|        | ● 密码不允许包含弱口令。如:(111、abc或123等) |         |  |
|        | 😵 密码不允许包含用户名。                 |         |  |
|        | 密码不应包含疑似个人信息。如:(生日、手机号、       | 邮箱)等    |  |
| 确认密码   | - 确认差码                        |         |  |
|        |                               |         |  |
|        | 修改密                           | 码       |  |
|        |                               |         |  |
|        |                               |         |  |
|        |                               |         |  |

 3. 基 业

 后,在
 围内,且 交

学,可以击基业块<即>,如图:

| 中央語<br>基层就业资助申 | 5校基层就业资助管理系统<br>有                                                               | 杨朝 ① 温出登录 |
|----------------|---------------------------------------------------------------------------------|-----------|
|                | 2023年基层就业申请<br>申请时间: 2023-09-06 00:00:00 至 2023-09-30 23:59:59<br>未遍版           | ▲ 立即申请    |
|                | 2023年第一次在职在岗确认<br>电影明: 2023-08-06 00:00:00 至 2023-08-30 23:58:-58 <sup>24</sup> | ▲立即填报     |

在出书填写内容后击同,如图:

| ▲ _ 其用就业申请时间:2023将第一、"彩心心心" 23:59:59 |   |
|--------------------------------------|---|
| ・<br>承诺福 <del>に、</del>               |   |
|                                      | 1 |
|                                      |   |
|                                      |   |
|                                      |   |
|                                      |   |

入到信填,实况填写关信,关于"业 单位信"填以下

1.如填写作地位于"县、地县、县(
 シ、)县地乡(、)",供"定型单位"和"业产一"供。

"定型单位"包:乡 、 办事处、 委会、 出、农中学、国农(、)场、农业 、 兽 医、乡卫、划 务、乡化、其他(动入, 之前各供勾)。

"业产一"包:、地、地、、、、、、、、业、其他(动入,之前各供勾)。如"业产一",在上传"在业产一作"。

2. 如 在"实 作地址"中"区县"及" /乡 "中 不

到 作 在地 不 填写 作地址, 供以下三 况 :
 (1)" 中 到 地址", 动 入一个地址。

(2)"在 单位从事保承 作",如 一, 在 上 传"在 中单位从事保承 作 动 入

| 是否已确定就业单位     |                 |             |                                                                                                    |  |
|---------------|-----------------|-------------|----------------------------------------------------------------------------------------------------|--|
|               |                 |             |                                                                                                    |  |
| 就业单位名称"       |                 | 就业单位电话.*    | 行业/单位类型:*                                                                                                    |  |
| 1             |                 | 13601120048 | 涉密                                                                                                    |  |
| 是否有二次就业单位     |                 |             |                                                                                                    |  |
|               |                 |             |                                                                                                    |  |
| 丁作年限.*        | <b>淀</b> 际丁作挑批: |             | 导政府驻地                                                                                                    |  |
| 3年            | → 河北省 →         | 11981市      | → 讲記城道 → ◎是 ● 否                                                                                                    |  |
|               |                 |             |                                                                                                    |  |
| 我不到工作所在地或者不能  |                 | 17:0039     |                                                                                                    |  |
| NOT HAD       |                 |             |                                                                                                    |  |
| )9月6番         | Etranaria       | 磁設          | 计正确规                                                                                                    |  |
| <b>南</b> 郡(中) | 工作高校**          | 工作性质        | the state of the state of the s |  |
|               |                 |             |                                                                                                    |  |
|               |                 |             |                                                                                                    |  |

|   | 在一 | F     | 下            |             |              | ,              | 击        | 下一             | ,                                 | 如图: |
|---|----|-------|--------------|-------------|--------------|----------------|----------|----------------|-----------------------------------|-----|
|   | ē  | 中央高校基 | 层就业资助管理      | 系统          |              |                |          | 杨朝 () 追<br>上 步 | 気管出<br>気<br>気<br>一<br>歩<br>一<br>ず |     |
| f |    | 1 信息域 | a — 2        | ) 下載模板 ———— | — ③ 上传材料 —   | (4) 结果查看       |          | (5) 返回首页       |                                   |     |
|   |    |       | 填报的内容,系统自动生命 | 成了以下文档,请下载  | ,打印、盖章后再进行上传 | 示;注:《学费补偿国家助学贷 | 款代偿申请表》文 | 档将由学校统一打       | ED                                |     |
|   |    | 88.41 | 位证明: 下载模板    |             |              |                |          |                |                                   |     |
|   |    |       |              |             |              |                |          |                |                                   |     |

下、印、后在上传 上传 件,击下一,

如图:

| 基层就业申请                                                                                                    |              |                 | 上一步下一步 |
|----------------------------------------------------------------------------------------------------|--------------|-----------------|--------|
| <ol> <li>Entra</li> </ol>                                                                                      | () 7 žimni 6 | ) <u>E35888</u> |        |
|                                                                                                    |              |                 |        |
| 53X                                                                                                    |              |                 |        |
|                                                                                                    |              |                 |        |
| The second second second second second second second second second second second second second second second s |              |                 |        |
| CHILIP                                                                                                    |              |                 |        |
|                                                                                                    |              |                 |        |

### 在填信,如图:

| <b>中央</b> 和 | 的<br>校基层就业资助管理 | ₩系统                 |                    | 杨朝 ① 退出登录 |
|-------------|----------------|---------------------|--------------------|-----------|
| 基层就业申请      |                |                     |                    | 上一步 提交    |
| (1          | )信息填报 ————— (注 | 2) 下载模板 ③ 上         | 传材料 4 结果查看         | (5) 返回首页  |
| 我的填报信       | 息              |                     |                    |           |
| 申请人姓名:      | 性别归            | 出生日期:               |                    |           |
| 杨三          | 男              | 2023年09月13日         |                    |           |
| 证件类型:原      | 民身份证           | 证件号码: 110226        | 民族: 汉族             |           |
| 政治面貌: チ     | 清团员            | 学校名称:中国石油大学(北京      | ) 年级:              |           |
| 专业名称: 力     | 产养殖            | 学院(系)名称:石油一院        | 毕业日期:              |           |
| 攻读学历: ス     | 科              | 学生联系电话: 14522220000 | 电子邮箱: 45613@qq.com | m         |
| 家庭地址: 4     | 56             | 邮编: 010000          |                    |           |
| 就业单位名称      | : 123456       | 就业单位电话: 14522223333 | 二次就业单位名称:          |           |
| 二次就业单位      | 电话:            | 行业/单位类型: 气象         | 工作年限:3年            |           |
| 实际工作地址      | 6456456        | <b>邮编: 010000</b>   |                    |           |
| +10/M/8/1   | 学者科学           | 申请点金额: 20000        |                    |           |

# 后击〈交〉,即填完,入口处变

审 ,如图:

| 中央高校基层定的基层就业资助申请 | a. 3.3.2.资助管理系统<br>● ₩29                                              | 藤若雁 ② 退出登录 |
|------------------|-----------------------------------------------------------------------|------------|
|                  | 2023年基层就业申请<br>申请时间: 2023-08-06 00:00:00 至 2023-08-30 23:59:59<br>将审核 | ● 立即申请     |
|                  | 2023年基层就业复核<br>印刷间: 2023-09-06 00:00:00 至 2023-09-30 23:59:59         | ● 立即申请     |
| 0-202            | 23年第一次在职在岗确认                                                          |            |

## 交之后,学审之前,可以回,如图:

| 基层就业申请               |              | · 编 章                      | A 22                     |
|----------------------|--------------|----------------------------|--------------------------|
| 1 信息填报 ·             | (2) 下载档      | 板 ③ 上传材料                   |                          |
| 我的申请信息               |              |                            | 撤回申请                     |
| 申请时间:<br>2023年09月18日 | 审核状态:<br>待审核 |                            |                          |
| 我的填报信息               |              |                            |                          |
| 申请人姓名:               | 性别:          | 出生日期:                      |                          |
| 郦若雁                  | 女            | 1995年11月23日                |                          |
| 证件类型: 居民身份证          |              | 证件号码: 342201199511236428   | 民族:                      |
| 政治面积:                |              | 学校名称:中国石油大学(北京)            | 年级:                      |
| 专业名称: 语文教育           |              | 学院(系)名称:石油一院               | 毕业日期: 2018年12月undefined日 |
| 攻读学历:硕士研究生           |              | 学生联系电话: 19031024870        | 电了编辑: 123@qq.com         |
| 家庭地址:测试              |              | 邮编: 100000                 |                          |
| 就业单位名称· <b>就业单位名</b> | REDER        | 就业单位电话: <b>13333232222</b> | 一次就业单位名称。                |

4. 基 业复

交基业 回学可以在 复 围 内填基 业复,击基 业复 块 < 即 > ,如 图:

| <u></u> | 2023年基层就业复核<br>申课时候:未设置<br>未编版       | ◆立即申请  |
|---------|--------------------------------------|--------|
|         | 2023年第一次在职在岗确认<br>中面时间: 未设置<br>+:999 | ▲ 立即填报 |
|         | 2023年第二次在职在岗确认<br>中嘲号: 未設置           | ◆立即填报  |

| 在 | 出               | 书                                 | 填写                                     | 内容后                  | 击同               | ,如图: |
|---|-----------------|-----------------------------------|----------------------------------------|----------------------|------------------|------|
|   | ▲ _ 基层就业电谐      | <b>时间:2023-3%,</b> 。。20:00:00至202 | 3-09-30 23:59:59                       |                      |                  |      |
|   |                 |                                   | ・承诺語を                                  |                      |                  |      |
|   | 志<br>(1)<br>(1) | 11127-2                           |                                        |                      |                  |      |
|   |                 |                                   | -<br>Aut., munitiff., Indultuit., Ann. | leinikola, diikimeko | ninilla-immunini |      |
|   |                 |                                   |                                        |                      |                  |      |
|   |                 |                                   | ( <u></u>                              |                      |                  |      |
|   |                 |                                   |                                        |                      |                  |      |

入到信填,实况填写关信后,击<下 一>,如图:

| 中央高校基层就业<br>基层就业复核申请 | ·资助管理系统 |       |              | A.                         | 4           | 杨朝 ① 退出登録 |
|----------------------|---------|-------|--------------|----------------------------|-------------|-----------|
| 1 信息复核填报 ———         | ② 下载模板  | - 3 H | 树料 ———       | <ol> <li>④ 结果直看</li> </ol> |             | (5) 返回首页  |
| 基本信息                 |         |       |              |                            |             |           |
| 姓名:*                 | 性别:*    | ļ     | 1份证件类型:*     |                            | 身份证号:       |           |
| 杨建二                  | 男       |       | 居民身份证        |                            | 1102        |           |
| 出生日期:*               | 政治面貌: * | ł     | 4校名称:*       |                            | 毕业年份:*      |           |
| 2023-09-13           | 共青团员    |       | 中国石油大学(北京)   |                            | 2000        |           |
| 学院 (系) 名称:*          | 专业名称:*  | 3     | 作制; *        |                            | 攻读学历:*      |           |
| 石油一院                 | 水产养殖    |       | 4            |                            | 本科          |           |
| 毕业日期:"               | 民族: *   | 1     | 已子邮箱: *      |                            | 学生联系电话:*    |           |
| 456                  | 汉族      |       | 45613@qq.com |                            | 14522220000 |           |
| 家庭地址:*               |         | ł     | 四编: *        |                            |             |           |
| 456                  |         |       | 010000       |                            |             |           |

在下下下,击下一,如图: 中央尚校基层就业资助管理系统 基层就业申请

|  | 2 下载证明材料                                                                 |  |
|--|--------------------------------------------------------------------------|--|
|  | ● 根据信息增振的内容,系统自动生成了以下文档,请下载、打印、盖章后再进行上传;注:《学费补偿国家助学贷款代偿申请表》文档将由学校统一打印 盖章 |  |
|  | 就业证明: 下载快板                                                               |  |
|  |                                                                          |  |
|  |                                                                          |  |
|  |                                                                          |  |
|  |                                                                          |  |

下、印、后在上传 上传 件,击下一,

如图:

| 一 中央<br>基层就业申请 | 高校基层就业资助管理       | <b>【系统</b>           |            |             |
|----------------|------------------|----------------------|------------|-------------|
| 1              | ) 信息填版 ②         | 下载模板 3 上传材           | 4 ④ 继      | 果查看 ⑤ 返回首页  |
| 1 上传证          | 明材料              |                      |            |             |
| (1)            | 根据信息填报的内容,系统自动生的 | 成了以下文档,请盖章后再进行上传; 注: | 上传只支持pdf文件 |             |
|                | 就业证明: *          | 就业协议书或劳动合同:*         | 服务年限规定:    | 书面承诺书:*     |
|                | 点击上传             | 点击上传                 | 点击上传       | 点击上传 🛛      |
|                | 工作地点情况说明:        | 巡线站正明:               | 航海工作证明:    | 实际工作地点情况说明: |
|                | 点击上传             | 点击上传                 | 点击上传       | 点击上传 🕜      |
|                | 涉密证明:            | 艰苦行业 (生产第一线) 证明: "   | 其他证明材料:    |             |
|                | 点击上传             | 点击上传 🛛               | 点击上传       |             |
|                |                  |                      |            |             |

在填信,后击〈交〉,

即填 完 ,如图:

| 中央高校基层          | 就业资助管理系统。    |                   |                    | 杨朝 ① 退出登录 |
|-----------------|--------------|-------------------|--------------------|-----------|
| 基层就业申请          | â            |                   |                    | 上步提交      |
| (1) 信息填报        | ② 下载模板 -     |                   | 4 结果查看             | (5) 返回首页  |
| 北的植物合白          |              |                   |                    |           |
| 找如少填放信息         |              |                   |                    |           |
| 申请人姓名:          | 性别: 出生       | 日期:               |                    |           |
| 杨言言             | 男 202        | 3年09月13日          |                    |           |
| 证件类型: 居民身份证     | 证件           | 研: 110226         | 民族: <b>汉族</b>      |           |
| 政治面貌:共青团员       | 学校           | 3称:中国石油大学(北京)     | 年级:                |           |
| 专业名称:水产养殖       | 学院           | (系) 名称: 石油皖       | 毕业日期:              |           |
| 攻读学历:本科         | 学生           | 关系电话: 14522220000 | 电子邮箱: 45613@qq.com |           |
| 家庭地址: 456       | 前的新          | 010000            |                    |           |
| 就业单位名称: 123456  | <u>ŝt.tk</u> | 单位电话: 14522223333 | 二次就业单位名称:          |           |
| 二次就业单位电话:       | 行业           | 单位类型: 气象          | 工作年限:3年            |           |
| 实际工作地址: 6456456 | 創編           | 010000            |                    |           |
|                 |              |                   |                    |           |

后 击< 交> ,即填 完 , 入口处 变 审 , 交之后,学 审 之前,可以 回 。 5. 一在在
交基业学二可以在在在
围内填一在在信,击一在在
块<即>,如图:

● 時期時: 2023-08-00 00:00:00 至 2023-08-30 23:58:59
 ● 立即申请
 ● 立即申请
 ● 立即申请
 ● 立即申请

2023年第二次在职在岗确认 中期时间: 2023-09-00 00:00:00 至 2023-09-30 23:59:59

| 在 | 出 | 书                                                                                                    | 填写                                                  | 内容后                                                     | 击同                                              | ,如图: |
|---|---|----------------------------------------------------------------------------------------------------|-----------------------------------------------------|---------------------------------------------------------|-------------------------------------------------|------|
|   | 0 |                                                                                                    | 2023-09-30 23:50                                    |                                                         |                                                 |      |
|   |   |                                                                                                    |                                                     |                                                         |                                                 |      |
|   |   | 10 - 100 - 100 - 1 | ting a tin ta Einia<br>Kinin<br>Kinin muddii dalah  | , beiden meine Beidelich,<br>der, Genz betrefteite, det | . dittelite uterteine<br>durzeksterie Cirtie —d |      |
|   |   |                                                                                                    | n an "mark. Ala kan kan markan<br>( <mark>53</mark> |                                                         |                                                 |      |

▲ 立即填报<sup>一</sup>

入到信填,实况填写关信后,击<下

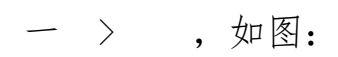

| 中央高校基层的 在职在岗确认申请 | 就业资助管理系统 |     | **              | - 杨朝 () 退出登录<br>下一步 |
|------------------|----------|-----|-----------------|---------------------|
| 1 信息填报 —         | ② 下载模板   | _ 3 | 上传材料 ———— ④ 结果查 | 看 6 返回首页            |
| 基本信息             |          |     |                 |                     |
| 姓名: *            | 性别:*     |     | 身份证件类型:*        | 身份证号:*              |
| 10 mil           | 男        |     | 居民身份证 ~         | 1102                |
| 出生日期:*           | 政治面貌:*   |     | 学校名称:*          | 毕业年份:*              |
| 2023-09-13       | 共青团员     |     | 中国石油大学(北京)      | 2000                |
| 院系名称:*           | 专业名称:*   |     | 学制:*            | 攻读学历:*              |
| 石油一院             | 水产养殖     |     | 4               | 本科 ~                |
| 毕业日期:*           | 民族: *    |     | 电子邮箱:*          | 联系电话: *             |
| 456              | 汉族       |     | 45613@qq.com    | 14522220000         |
| 家庭地址:*           |          |     | 曲防编: *          |                     |
| 456              |          |     | 010000          |                     |

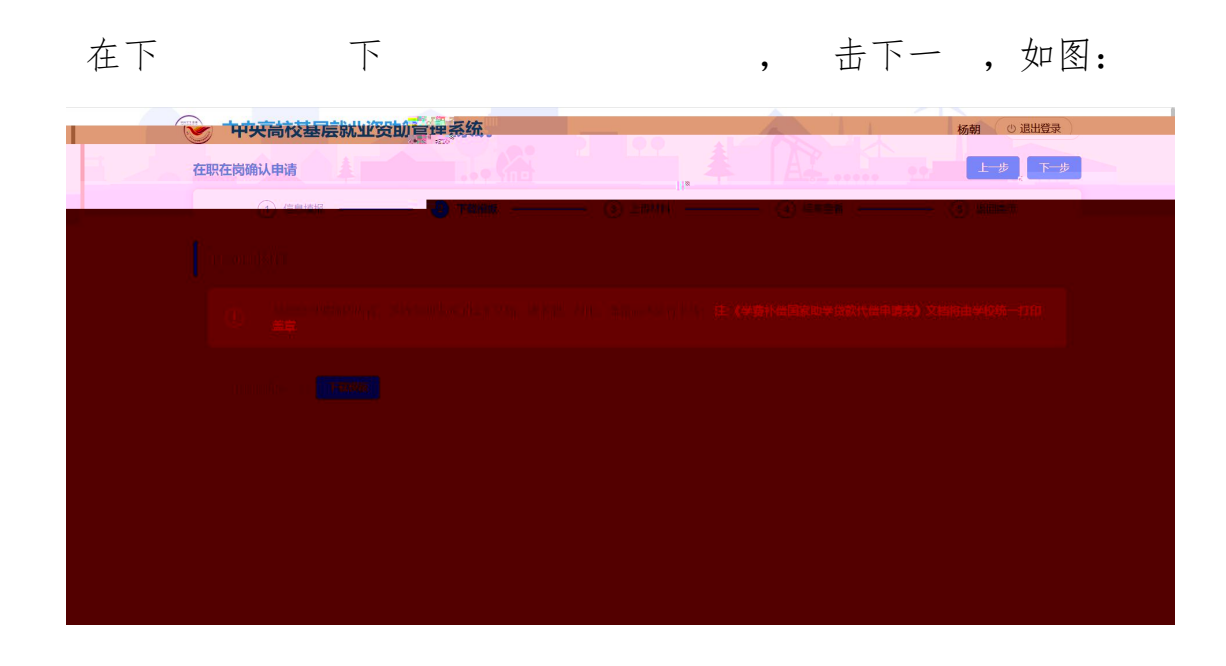

下、印、后在上传 上传 件,击下一, 如图:

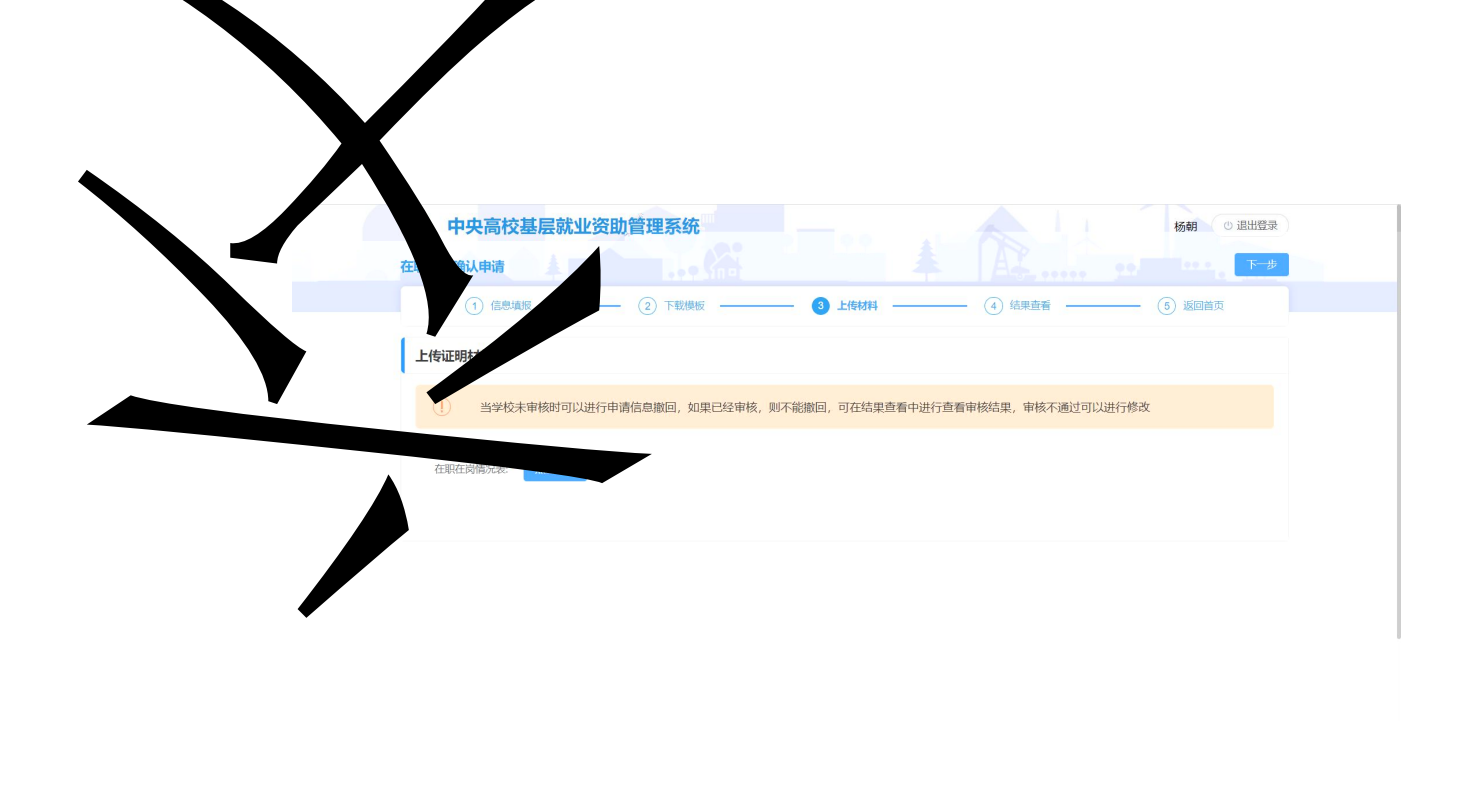

# 在填信,后击< 交>,

### 围内填 二 在 在 信 , 击 二 在 在

块 < 即 > ,如图:

| 申請时時: 2023-09-06 00:00:00 至 2023-09-30 23:59:59<br>申述575年已過度               | ▲ 立即申请 |
|----------------------------------------------------------------------------|--------|
| 2023年第一次在职在岗确认<br>中期% 2023-09-06 00:00:00 至 2023-08-30 23:59:59<br>明然完命已就过 | ▲ 立即填报 |
| 2023年第二次在职在岗确认<br>中謝明: 2023-08-06 00:00:00 至 2023-09-30 23:59:59<br>非旗度    | ▲ 立即填报 |

| 在 | 出 | 书                                         | 填写                                                                                                    | 内容后                                                                                                    | 击同                                                             | ,如图: |
|---|---|-------------------------------------------|----------------------------------------------------------------------------------------------------|----------------------------------------------------------------------------------------------------|----------------------------------------------------------------|------|
|   |   | 在职在岗确认时间:2023-09-06 00:00:00至2            | 023-09-30 23:50:50:50                                                                                                    |                                                                                                    |                                                                |      |
|   |   |                                           |                                                                                                    |                                                                                                    |                                                                |      |
|   |   | An an an an an an an an an an an an an an | n daga kang kang daga sanak<br>Sang sanakan sanakan sanakan<br>Sang sanakan sanakan sanakan<br>Sanakan sanakan sanakan sanakan | , destanting and the second second second second second second second second second second second second second | . datu suka Ulati Sanda<br>dana Sebada Data — dan              |      |
|   |   |                                           |                                                                                                    |                                                                                                    | 10 <b>1</b> 10 11 <b>1</b> 10 11 <b>1</b> 10 11 <b>1</b> 10 11 |      |
|   |   |                                           |                                                                                                    |                                                                                                    |                                                                |      |

入到信填,实况填写关信后,击<下->,如图:

| <b>中央尚校基层</b><br>在职在岗确认申请 | 就业资助管理系统 |     | ••           |         | 杨朝          | <ul> <li>(1) 退出登录</li> <li>下一歩</li> </ul> |
|---------------------------|----------|-----|--------------|---------|-------------|-------------------------------------------|
| 1 信息填报 —                  | ② 下戦横板   | • ③ | 上传材料 ———— (4 | 4) 结果查看 | ⑤ 返         | 回首页                                       |
| 基本信息                      |          |     |              |         |             |                                           |
| 姓名: *                     | 性别:*     |     | 身份证件类型:*     |         | 身份证号:*      |                                           |
| 校()                       | 男        |     | 居民身份证        |         | 1102        |                                           |
| 出生日期:*                    | 政治面貌:*   |     | 学校名称:*       |         | 毕业年份:*      |                                           |
| 2023-09-13                | 共青团员     |     | 中国石油大学(北京)   |         | 2000        |                                           |
| 院系名称:*                    | 专业名称:*   |     | 学制:*         |         | 攻读学历:       |                                           |
| 石油一院                      | 水产养殖     |     | 4            |         | 本科          |                                           |
| 毕业日期:*                    | 民族: *    |     | 电子邮箱:*       |         | 联系电话:*      |                                           |
| 456                       | 汉族       |     | 45613@qq.com |         | 14522220000 |                                           |
| 家庭地址:*                    |          |     | 曲時編: *       |         |             |                                           |
| 456                       |          |     | 010000       |         |             |                                           |

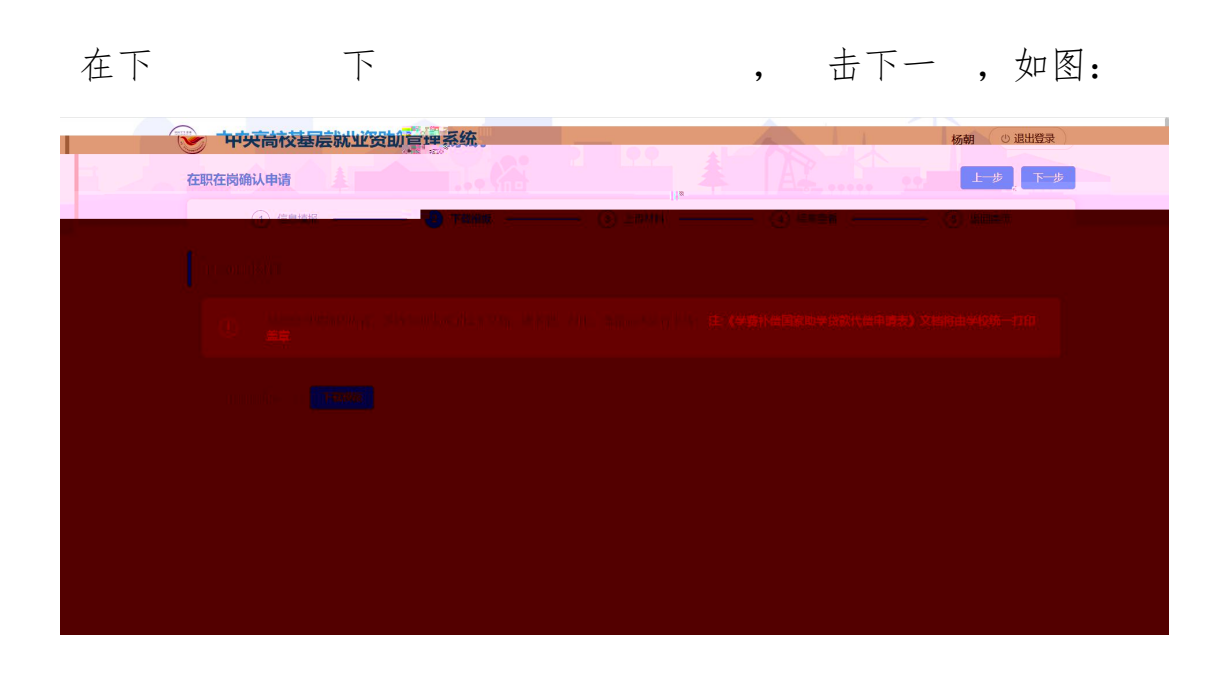

下、印、后在上传 上传 件,击下一, 如图:

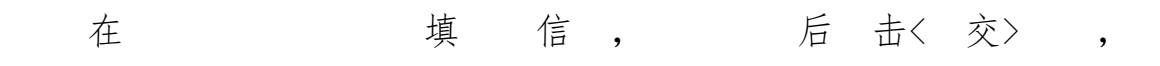

即填 完 ,如图:

| 中央高校基层就     | 业资助言理系统。 |          |           | 朝 ① 退出登录 |
|-------------|----------|----------|-----------|----------|
| 在职在岗确认申请    |          |          |           | 上一步,下一步  |
| ① 信息填报 —    |          | ③ 上传材料 — | ④ 结果查看 〔5 | 返回首页     |
| 我的申请信息      |          |          |           | 撤回申请     |
| 申请时间:       | 审核状态:    |          |           |          |
| 2023年09月13日 | 待审核      |          |           |          |
|             |          |          |           |          |
|             |          |          |           |          |
|             |          |          |           |          |
|             |          |          |           |          |
|             |          |          |           |          |
|             |          |          |           |          |
|             |          |          |           |          |

后击〈交〉,即填完,入口处变 审,交之后,学审之前,可以回。